# GENERAL TRANSACTION PROCEDURE

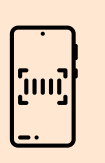

In order to conduct business with PNU, you must initiate your request via our E-Services platform. Follow steps provided to create or access your E-Services account.

Once your account is ready and you are transacting onsite:

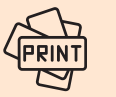

Print a copy of your Queue Number.

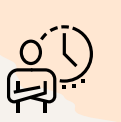

Please remain in the waiting area until your number is displayed on the television screen.

#### If you are transacting online:

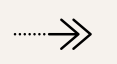

You must have an account by following the Create or Access Account Instructions then continue by following the steps provided.

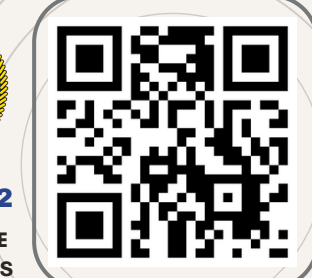

E-SERVICES V2 SCAN THIS QR CODE TO OPEN PNU E-SERVICES

### STEP 1

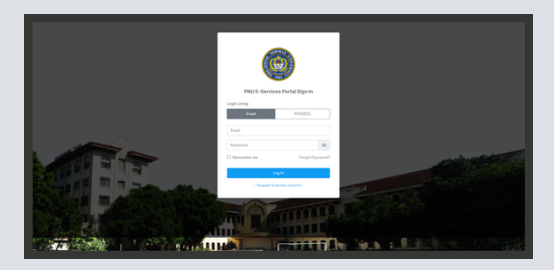

Scan QR Code or from your browser, go to *https://eservices.pnu.edu.ph/* 

#### **STEP 2**

- Go to Transactions tab.
- Select your needed document or service in the list then click "Add To Cart" button.
  - You can filter the transactions list by office or search for the name of the transaction.

| Transactions List                                                                       |                                   |                                  | Packages List  |               |
|-----------------------------------------------------------------------------------------|-----------------------------------|----------------------------------|----------------|---------------|
|                                                                                         |                                   | - Filter Transaction Ds Office - |                | w             |
| New 10 Jetters                                                                          |                                   |                                  |                | Search [      |
| Tarsactan Name #                                                                        | Other                             |                                  | Annet          |               |
| Audio-Visual Theater (B Ins.)                                                           | BUSINESS AND EVENTS SERVICES UNIT |                                  | To be decided  | W AM To Cart  |
| Authorium (Ehru)                                                                        | BUSINESS AND EVEN                 | IS SERVICES UNIT                 | To be decided  | M AND TO CAR  |
| Auditorium (with 1102) projector, 1 (uptop and sound system with 1 microphone) (0 hrs.) | BUSINESS AND EVEN                 | 15 SERVICES UNIT                 | To be declared | W Add To Cart |
| Authentication                                                                          | UNIVERSITY REGISTR                | NES OFFICE                       | Phy 50.00      | H AMETE Cart  |
| Becolaurente Service - (7),                                                             | FACULTY OF GENERAL<br>LEARNING    | EDUCATION AND DIPERENTIAL        | Php 152.00     | R Add To Cart |
| Bellourieth                                                                             |                                   | 201010-000                       | Table decided  | H Add To Cet  |
| Bid Security                                                                            | BIOS AND ANIARDS CONNETTER        |                                  | To be decided  | W AMOTO Cart  |
| Bidar Performance Bond                                                                  | PROCUREMENT HANAGEMENT UNIT       |                                  | To be decided  | W AMPTICAT    |
| Briding - pattling                                                                      | PRESS AND PRINTING                | LONE                             | To be decided  | W AND TO CAL  |
| Binding - perfect bound machine (523 books                                              | PRESS AND PRINTING                | UNIT                             | To be decided  | W AND TO CAS  |

## E-SERVICES V2 REQUEST TRANSACTION - ONLINE

 Review the transaction details, then click the "Add to Cart" button in the popup window.

|        | Add To Cart                       |                  | ×      |       |
|--------|-----------------------------------|------------------|--------|-------|
| ¥ 8    | Transaction Name:                 | Amount           |        |       |
|        | Documentary Stamp                 | Php 30.00        |        |       |
|        | Number of Copies/Quantity:        |                  |        |       |
| Transa | 1                                 |                  |        | s Lis |
|        | Description.*                     |                  |        |       |
|        | BOR Resolution No. U-2793, s.2018 |                  |        |       |
|        |                                   |                  |        |       |
|        |                                   |                  |        | sded  |
|        |                                   | Close 🗮 Add to C | lart - | 0.00  |

- Click the "**Cart**" icon in the upper right side beside your name.
- Review your cart details then click "Submit Request" button.

| # Transactions | St. Profile Management v                                                                                                    |  |
|----------------|----------------------------------------------------------------------------------------------------|--|
| CART           |                                                                                                    |  |
|                | $\sim$ You have 1 Ren(s) in your Cart $\sim$ . The terms will associate the thread the solution of the terms of the respect.                                                                                                    |  |
|                | Exec. Exec. E                                                                                                    |  |
|                | OFFICE UNVERSITY REDISTIVARS OFFICE                                                                                                    |  |
|                | Transaction Grapes* Qiry of UHI All Advanceds * Add Notes<br>Cited Strate Sector Sector Sector Sector Sector Sector Sector Sector Sector<br>Sector Sector S |  |
|                | Decementary filamp 1 1 1 1 1 1 1 1 1 1 1 1 1 1 1 1 1 1 1                                                                                                    |  |
|                |                                                                                                    |  |

- Wait for the concerned office to review your request. You will receive an **email notification** with the **status** of your request.
- If accepted, log in to your account, navigate to the "My Requests" tab, and then select "Accepted" to view your accepted requests.

|                                                                                                    |                                                                                                    |                                                                                                    |                                                            |                     |         | •                                         |
|----------------------------------------------------------------------------------------------------|----------------------------------------------------------------------------------------------------|----------------------------------------------------------------------------------------------------|------------------------------------------------------------|---------------------|---------|-------------------------------------------|
| INTERNET. I DE LA COMPANIE DE LA COMPANIE DE LA COM | Transactions &                                                                                                    | Profile Management 🗸 🔠 My Requests 🗸                                                                                                    |                                                            |                     |         |                                           |
| Net     And and a standard and and and and and and and and and an                                                                                                    | CEPTED REQUESTS                                                                                                    |                                                                                                    |                                                            |                     |         | MyReports > Accepted Reports              |
|                                                                                                    | IDEE<br>I Depent 1-2 Institutes of<br>Vision gait a Solar with<br>Descenario for package<br>Accounted requests with | lan for pending transactions to be accepted or declined. You'll no<br>other to complete appreciation accepted transactions: Other who<br>accepted to accepte and the second or and the second line dispersed.<br>It capter after 24 hours if the payment is made. | tin an amal softying yes of the autome of .<br>Reg/Length. | pur request.        |         |                                           |
| NEXT     OFAC     MOUNT     Data     EDUID       2000/04     Understrike/SomeSomeSomeSomeSomeSomeSomeSomeSomeSome                                                                                                    | how 10 whites                                                                                                    |                                                                                                    |                                                            |                     |         | Seeth                                     |
| 2014/01/02 UA0007/1420704/50/92 Pig.2018 06/2014/13.842                                                                                                    | REQUEST #                                                                                                    | OFFICE                                                                                                    | AMOUNT                                                     | DATE                | \$7A7U5 |                                           |
|                                                                                                    | 2024857842                                                                                                    | UNVERSITY REDISTRIKES OFFICE                                                                                                    | Php 30.00                                                  | 08-07-2024 03 19:42 | (BODIC) | Prev Pag Deline Over the Counter Represet |
| Several 1 of 1 or files                                                                                                    | howing 1 to 1 of 1 entit                                                                                            | nea -                                                                                                    |                                                            |                     |         | Protect 8 Not                             |

#### STEP 3

- Select the transaction you want to pay in the list.
  - You can click the "**View**" button to review the accepted transaction details before payment.

|                                          | H David                                                                                                    |
|------------------------------------------|----------------------------------------------------------------------------------------------------|
| III Transactions                         |                                                                                                    |
| REQUEST DETAILS                          | Report Ortain                                                                                                    |
| 4 BAC UNISISTY                           | EDISTRARS OFFICE   TRANSACTION #2024827842   ACCEPTED                                                                                                    |
| <u> </u>                                 |                                                                                                    |
| Documentary Stamp<br>Grave d<br>Pre 3000 | REQUEST HISTORY                                                                                                    |
| tatal Answert<br>Phip 30.00<br>● Nr Vere | Anatolina and Anatolina and An |
| Record for the set of \$10               | 1978                                                                                                    |

### **STEP 4**

- To proceed with Online Payment, click the "Pay Online" button.
- If you prefer onsite payment, print the Order of Payment copy and go directly to the Cashier's Office by clicking the "Onsite Payment" button.

#### **STEP 5 - ONLINE PAYMENT**

 Review the transaction details, check all the boxes, and click "Proceed with Payment" in the popup window.

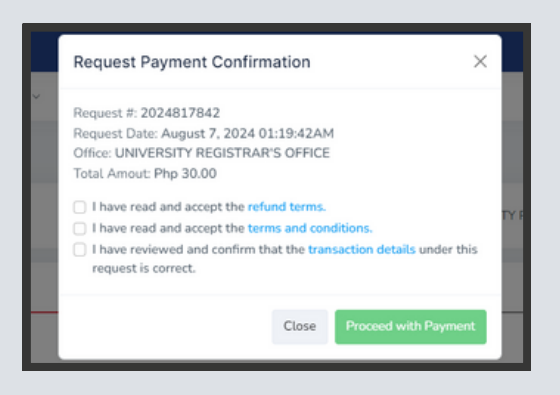

- You will be redirected to Landbank's payment screen.
- Review the payment details, then select your preferred payment mode (e.g., GCASH).

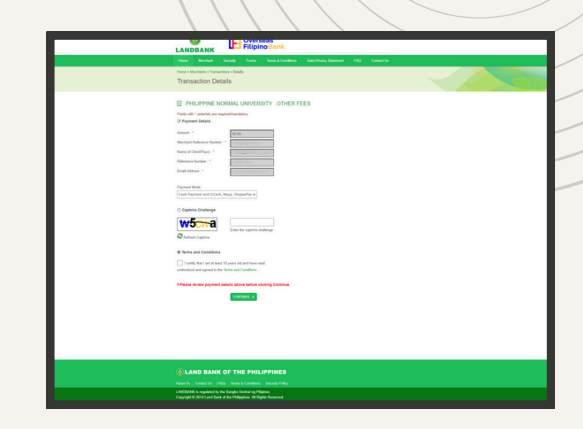

- Continue with the payment process.
- Once your payment is successful, you will receive an email notification with your Electronic Invoice.
- Note: Online payments might take 5 to 10 minutes to be reflected in the system.

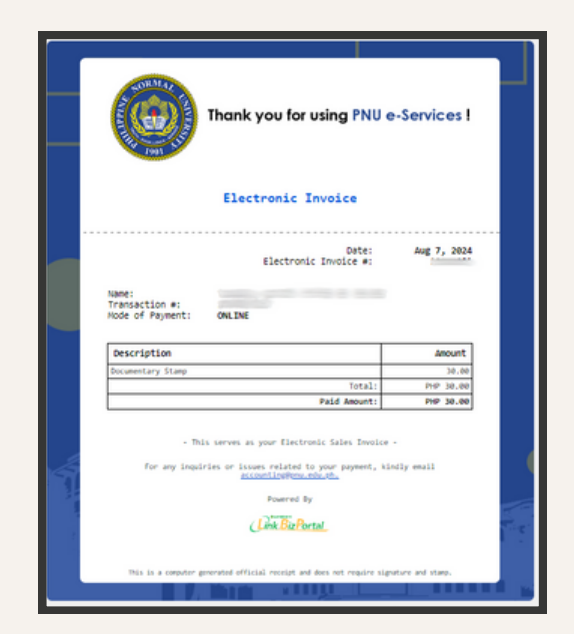

### **STEP 6**

- After your payment is successful, you can track the status of your request by navigating to **My Requests** then select **All.**
- You can also view lists of specific statuses in the **My Requests** module..

By following these steps, you have successfully completed your transaction request and payment, whether onsite or online.

# Thank you for using **PNU E-Services Portal.**

PHILIPPINE NORMAL UNIVERSITY

The National Center for Teacher Education

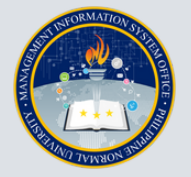

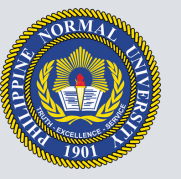

For inquiries or issues related to your request status, please email or contact the concerned office.

For any inquiries or issues related to your payment, please email **accounting@pnu.edu.ph.**